## VAUCLUSE.FR

# Supprimer une demande ou un compte

### Comment supprimer ma demande ?

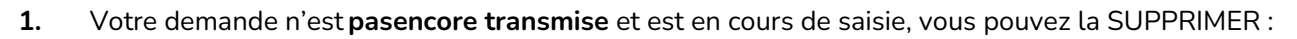

**Connectez-vous** sur votre espace personnel, cliquez dans l'onglet**Accueil** puis sur **Mes demandes d'aides financières.** 

Sur votre tableau de bord en face de la demande concernée, cliquez sur "..." puis Supprimer.

|                                                                                 | Votre espace personnel : un accès rapide à votre structure, vos demandes<br>d'aide par thématique. |                             |
|---------------------------------------------------------------------------------|----------------------------------------------------------------------------------------------------|-----------------------------|
| Mes demandes d'aides          Mes demandes @       Partagées avec moi           |                                                                                                    |                             |
| FESTIVAL DU MONDE<br>En cours de création Créée le mercredi 7 août 2024 à 22:57 |                                                                                                    | ✓ Reprendre ···· ✓ Partager |
|                                                                                 |                                                                                                    | Supprimer                   |

2. Si vous avez déjà transmis votre demande, vous ne pouvez plus la supprimer. Contactez le Département sur la plateforme Vaucluse Services rubrique Contact :

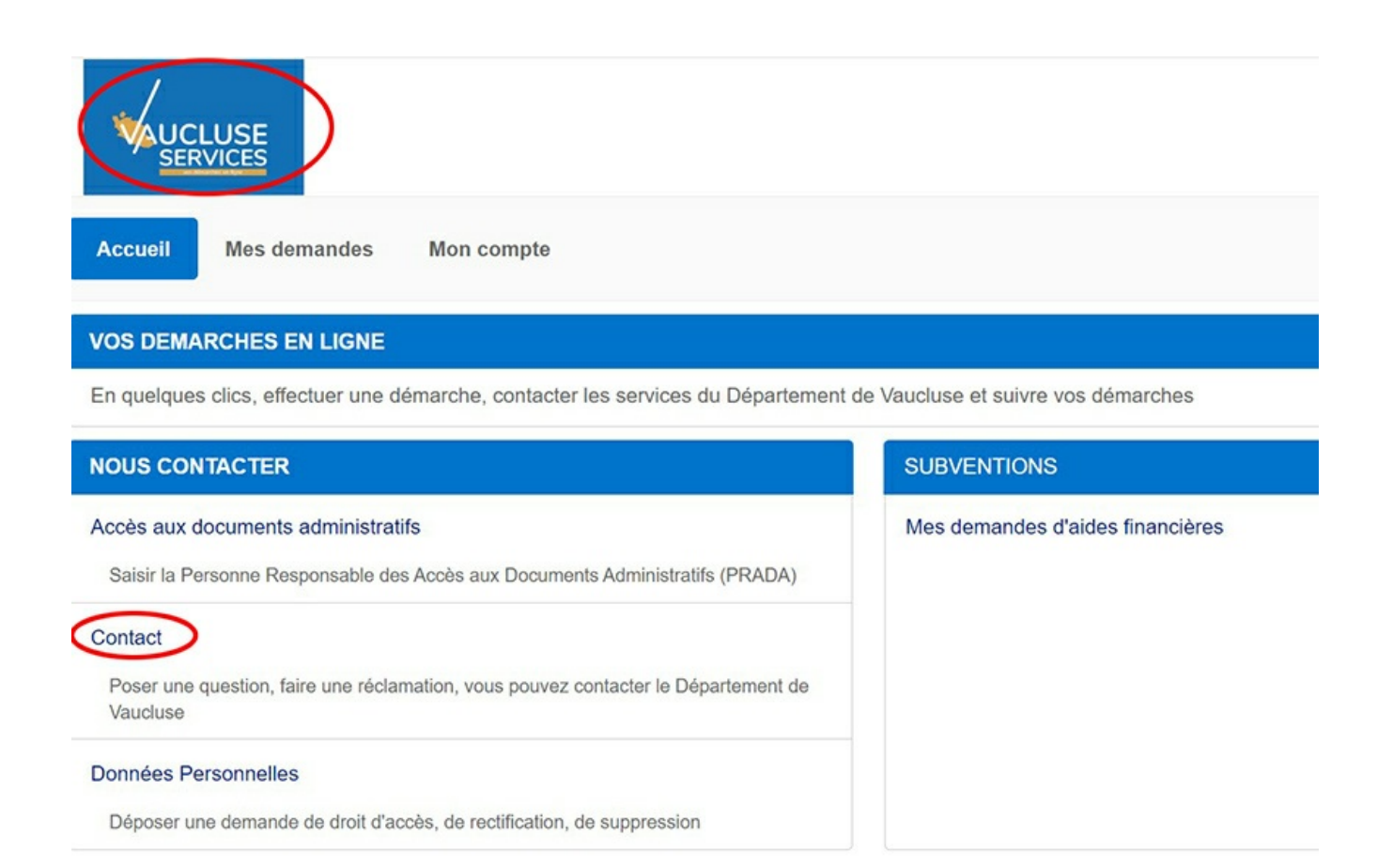

#### Comment supprimer mon compte?

Vous pouvez demander la suppression de votre compte en contactant le Département sur la plateforme**Vaucluse Services** rubrique **Contact** :

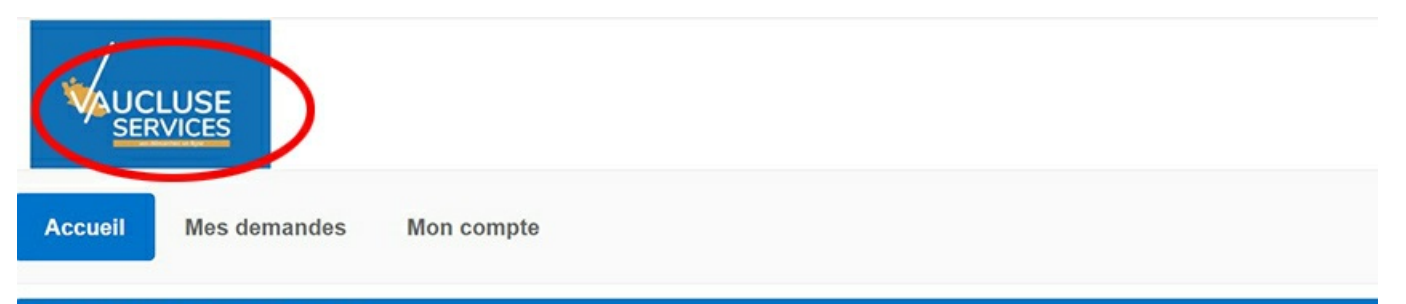

#### VOS DEMARCHES EN LIGNE

En quelques clics, effectuer une démarche, contacter les services du Département de Vaucluse et suivre vos démarches

| NOUS CONTACTER                                                                                                    | SUBVENTIONS                      |  |
|----------------------------------------------------------------------------------------------------|----------------------------------|--|
| Accès aux documents administratifs<br>Saisir la Personne Responsable des Accès aux Documents Administratifs (PRADA) | Mes demandes d'aides financières |  |
| Contact<br>Poser une question, faire une réclamation, vous pouvez contacter le Département de<br>Vaucluse           |                                  |  |
| Données Personnelles                                                                                                |                                  |  |
| Déposer une demande de droit d'accès, de rectification, de suppression                                              |                                  |  |

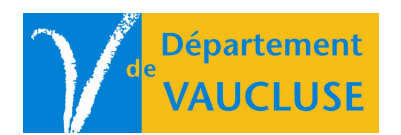

DÉPARTEMENT DE VAUCLUSE Rue Viala - CS 60516 84909 Avignon Cedex 09